#### UNIVERSIDADE ESTADUAL DO PIAUÍ – UESPI CENTRO DE TECNOLOGIA E URBANISMO – CTU COORD.DO CURSO DE BACH. EM CIÊNCIA DA COMPUTAÇÃO

# **PROGRAMAÇÃO SEM FIO**

#### Nilton Garcia E-mail: <u>usb171@gmail.com</u>

#### Gabriel Ângelo E-mail: <u>usb171@gmail.com</u>

### 1 Resumo

Este relatório tem o objetivo de passar instruções suficientes para realizar a transferência de um código hexadecimal para um Arduíno duemilanove através de um sistema de transmissão sem fio utilizando dois xbee.

### 2 Tecnologia OTAP

Processo de transferência de firmware através de uma transmissão sem fio em uma frequência específica. Tem como objetivo, a reprogramação de placas embarcadas em locais de difícil acesso, economizando tempo e dinheiro.

### **3** Princípio de funcionamento

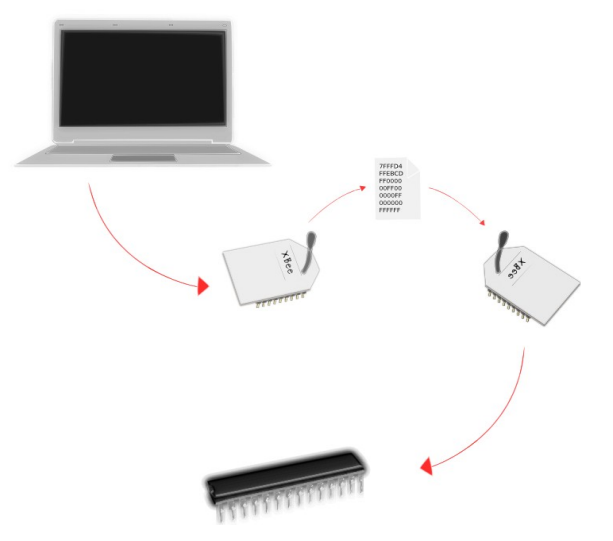

Figure 1: Transferência do código por radiofrequência.

#### 4 Materiais utilizados nos testes.

- 02 Xbee de mesmo modelo; 01 Arduino duemilanove; 01 Conversor usb/TTL; 01 Protoboard; 01 Capacitor cerâmico de 0.1uf nº 104; 01 Transistor NPN BC548;
- 01 Resistor de 1k;

## 5 O Transmissor

O transmissor utilizado será um XBee Pro 60mW Fio Antena - Série 1 (802.15.4).

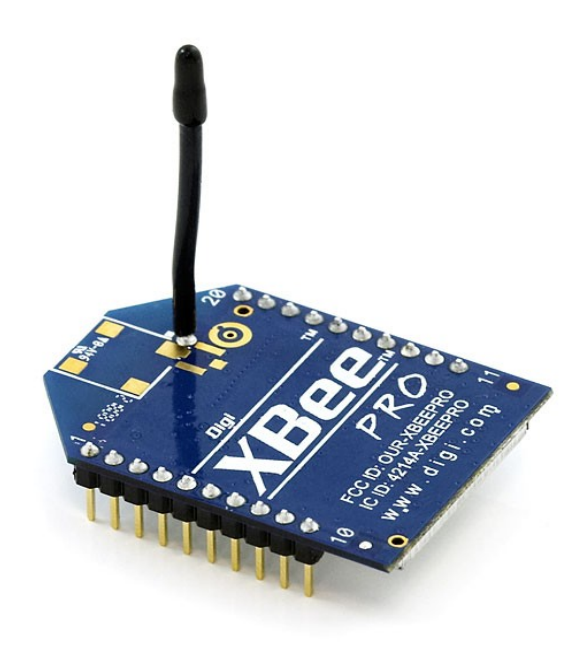

Figure 2: XBee PRO S1.

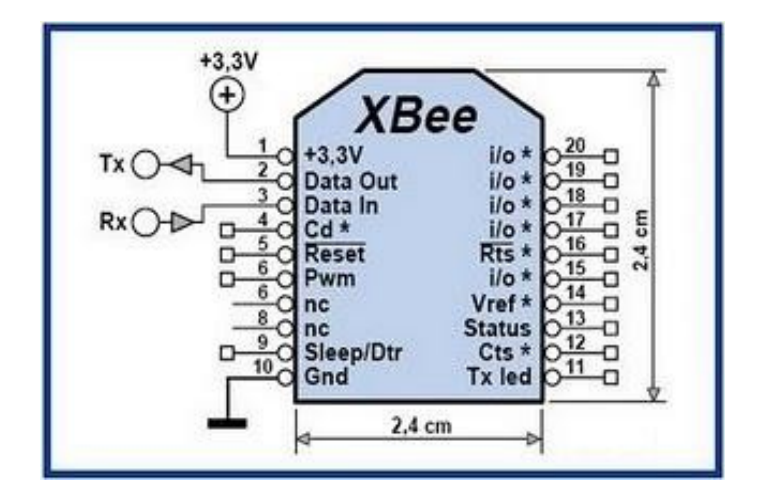

Figure 3: Pinagem.

## 6 Conectando o XBee transmissor

Para conectar o XBee ao computador será usado um conversor USB/TTL.

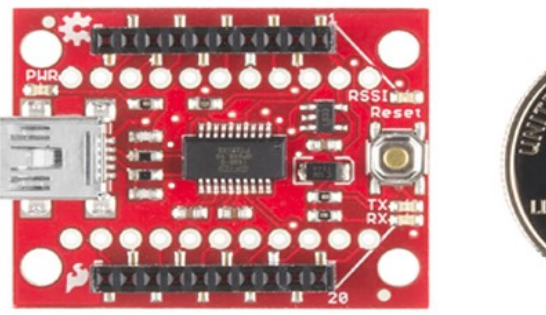

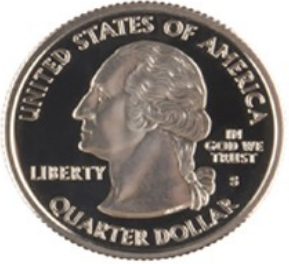

Figure 4: Conversor USB/TTL.

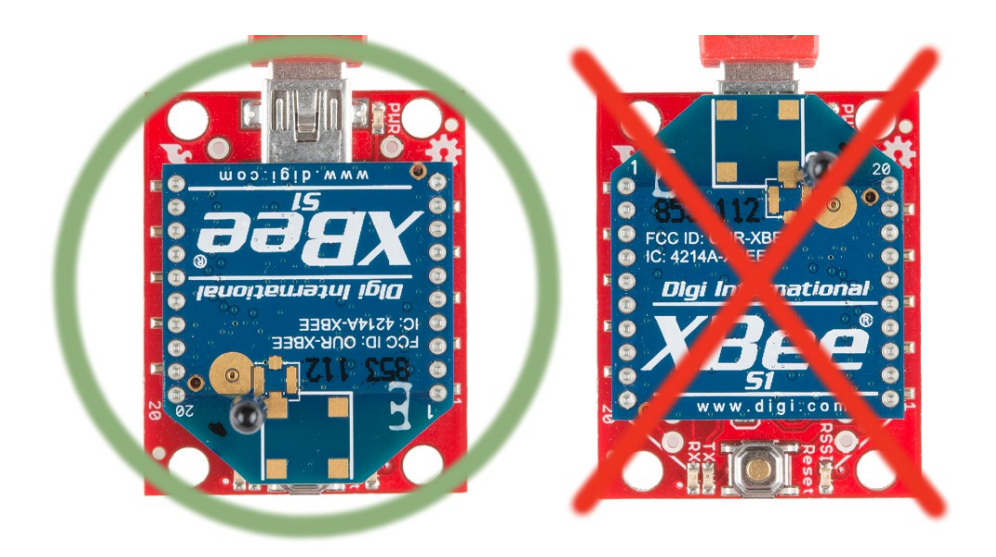

Figure 5: Forma correta de conectar o XBee, Figura circulada.

## 7 Configurações do transmissor

O transmissor será configurado em dois níveis, hardware e via software.

### 7.1 Configuração hardware

A configuração de nível hardware do transmissor se resume a soldar um jumper, entre os pinos RTS e DI03 do conversor USB/TTL.

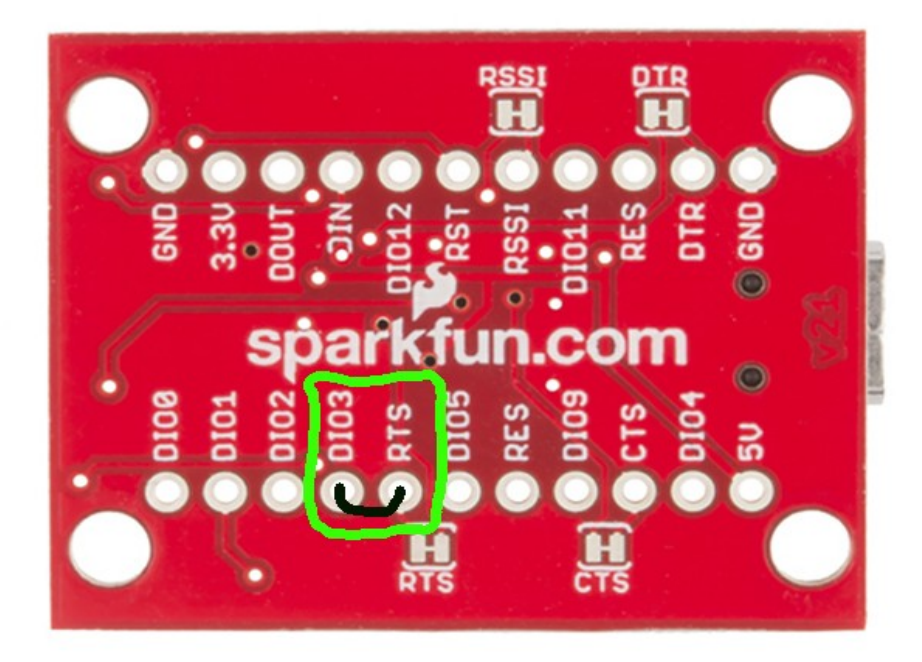

Figure 6: Ligação dos pinos RTS e DI3.

## 8 Configuração software

As configurações de nível software do transmissor, serão feitas através do programa XCTU. Os prints das configurações seguem abaixo.

|                                                                                   |                                                                                                    | R 🕑 🔅 🔛 🐇                                                                                                    |                                               |
|-----------------------------------------------------------------------------------|----------------------------------------------------------------------------------------------------|----------------------------------------------------------------------------------------------------|-----------------------------------------------|
| Radio Modules                                                                     | Radio Configuration [Emissor - 0013A2004071BE                                                                                                    | 096]                                                                                                    |                                               |
| Name: Ernissor<br>Function: XBEE PRO 802.15.4<br>Port: COM17 - 57600/8/N/1/N - AT | <ul> <li>.</li> <li>.</li> <li>.&lt;</li></ul> | ( Paramet                                                                                                    | er 🕂 🗇                                        |
| MAC: 0013A20040718D96                                                             | Firmware information<br>Product family: XBP24<br>Function set: XBEE PRO 802.15.4<br>Firmware version: 10ec                                                                                                    | Written and<br>Written and<br>Writte | default<br>not default<br>t not written<br>ng |
|                                                                                   | <ul> <li>Networking &amp; Security<br/>Modify networking settings</li> </ul>                                                                                                    |                                                                                                    |                                               |
|                                                                                   | () CH Channel                                                                                                    | C                                                                                                    | ۱ ک                                           |
|                                                                                   | () ID PAN ID                                                                                                    | 3332                                                                                                    | ۱ ک                                           |
|                                                                                   | () DH Destination Address High                                                                                                    | 0                                                                                                    | ۱ 🖉                                           |
|                                                                                   | (j) DL Destination Address Low                                                                                                    | 0                                                                                                    | ۱ ک                                           |
|                                                                                   | MY 16-bit Source Address                                                                                                    | 0                                                                                                    | ۱ ک                                           |
|                                                                                   | (j) SH Serial Number High                                                                                                    | 13A200                                                                                                    | ٢                                             |
|                                                                                   | SL Serial Number Low                                                                                                    | 4071BD96                                                                                                    | ٢                                             |
|                                                                                   | () MM MAC Mode                                                                                                    | 802.15.4 + MaxStream header w/ACKS [0]                                                                                                    | ۱ ک                                           |
|                                                                                   | () RR XBee Retries                                                                                                    | 0                                                                                                    | ۱ ک                                           |
|                                                                                   | (i) RN Random Delay Slots                                                                                                    | 0                                                                                                    | ۱ 🖉                                           |
|                                                                                   | () NT Node Discover Time                                                                                                    | 19 x 100 ms                                                                                                    | ۱ ک                                           |
|                                                                                   | (i) NO Node Discover Options                                                                                                    | 0                                                                                                    | ۱                                             |

Figure 7: Configuração do módulo transmissor no xctu.

|                                                                                  |                                                                                                   | R ? • ] \$     | F 🛄 🎸    |         |
|----------------------------------------------------------------------------------|---------------------------------------------------------------------------------------------------|----------------|----------|---------|
| Radio Modules                                                                    | Radio Configuration [Emissor - 0013A2004071BDS                                                    | 96]            |          |         |
| Name: Emissor<br>Function: XBEE PRO 802.15.4<br>Port: COMU7 - 57600/8/N/1/N - AT | - 🔊 🔊 🕍 🚵 -                                                                                       |                | Paramet  | ter 🗭 🖨 |
| MAC: 0013A2004071BD96                                                            | (j) NT Node Discover Time                                                                         | 19             | x 100 ms | 🔊 🥙 🔺   |
|                                                                                  | NO Node Discover Options                                                                          | 0              |          | ۱ ک     |
|                                                                                  | (j) CE Coordinator Enable                                                                         | End Device [0] | •        | ۱ 📀     |
|                                                                                  | (j) SC Scan Channels                                                                              | 1FFE           | Bitfield | ے 📎     |
|                                                                                  | (j) SD Scan Duration                                                                              | 4              | exponent | ۷ 🖉     |
|                                                                                  | () A1 End Device Association                                                                      | 0000ь [0]      | •        | = 📎 📀   |
|                                                                                  | A2 Coordinator Association                                                                        | 000ь [0]       | •        | ۱ 🖉 🍘   |
|                                                                                  | (i) AI Association Indication                                                                     | 0              |          | \$      |
|                                                                                  | () EE AES Encryption Enable                                                                       | Disable [0]    | •        | ۱ ک     |
|                                                                                  | 🛞 KY AES Encryption Key                                                                           |                |          | ۱ ک     |
|                                                                                  | () NI Node Identifier                                                                             | Emissor        |          | ۱ ک     |
|                                                                                  | <ul> <li>RF Interfacing<br/>Modify RF interfacing options</li> </ul>                              |                |          |         |
|                                                                                  | PL Power Level                                                                                    | Highest [4]    | •        | ۱ 📀     |
|                                                                                  | () CA CCA Threshold                                                                               | 2C             | -dBm     | ۱ ک     |
|                                                                                  | <ul> <li>Sleep Modes (NonBeacon)<br/>Configure low power options for NonBeacon systems</li> </ul> |                |          |         |
|                                                                                  | (j) SM Sleep Mode                                                                                 | No Sleep [0]   | •        | ۱ ک     |
|                                                                                  | -                                                                                                 |                |          | · · ·   |

Figure 8: Configuração do módulo transmissor no xctu.

|                                                                                                    |                                                                             | ₿ 🙊 ? • )          | 🔅 🛄 🕹             | •     | G) |
|----------------------------------------------------------------------------------------------------|-----------------------------------------------------------------------------|--------------------|-------------------|-------|----|
| Radio Modules                                                                                             | Radio Configuration [Emissor - 0013A2004                                    | 1071BD96]          |                   |       |    |
| Name: Emissor<br>Function: XBEE PRO 802.15.4<br>Port: COML7 - 57600/8/N/1/N - AT<br>MAC: 0013A2004071BD96 | × Sleep Modes (NonBeacon)                                                   | ] -                | Paral             | neter | ÐE |
|                                                                                                    | Configure low power options for NonBeacon sy     SM Sleep Mode              | vstems             |                   | -     |    |
|                                                                                                    | ST Time before Sleep                                                        | 1388               | x1 ms             |       |    |
|                                                                                                    | SP Cyclic Sleep Period                                                      | 0                  | x 10 ms           | \$    |    |
|                                                                                                    | DP Disassociated Cyclic Sleep Period                                        | 3E8                | x 10 ms           | ٢     |    |
|                                                                                                    | () SO Sleep Options                                                         | 0                  |                   | ٢     | Ø  |
|                                                                                                    | <ul> <li>Serial Interfacing<br/>Modify modem interfacing options</li> </ul> |                    |                   |       |    |
|                                                                                                    | () BD Interface Data Rate                                                   | 57600 [6]          |                   | - 3   | Ø  |
|                                                                                                    | () NB Parity                                                                | No Parity [0]      |                   | - 🔇   | ۲  |
|                                                                                                    | RO Packetization Timeout                                                    | 10                 | x character times | ٢     | Ø  |
|                                                                                                    | () AP API Enable                                                            | API disabled [0]   |                   | - 🔄   | ۲  |
|                                                                                                    | <ul> <li>I/O Settings<br/>Modify DIO and ADC options</li> </ul>             |                    |                   |       |    |
|                                                                                                    | () D8 D18 Configuration                                                     | Disabled [0]       |                   | - \$  | ۲  |
|                                                                                                    | ① D7 DIO7 Configuration                                                     | CTS flow control   | [1]               | - 3   | Ø  |
|                                                                                                    | ① D6 DIO6 Configuration                                                     | Disabled [0]       |                   | - 3   | Ø  |
|                                                                                                    | D5 DIOS Configuration                                                       | Accessisted indice | +or [1]           |       |    |

Figure 9: Configuração do módulo transmissor no xctu.

|                                                                                                    |                                                                | K · 🖹 🙊 ? · 🕽 🔅 🛛        | P 🛠 🗇     |
|----------------------------------------------------------------------------------------------------|----------------------------------------------------------------|--------------------------|-----------|
| Radio Modules                                                                                                    | Radio Configuration [Emissor - 0013A2004071BD96                | 5]                       |           |
| Name:         Emissor         Image: Emissor         Image: Emissor | <ul> <li>VO Settings<br/>Modify IDD and ADC actions</li> </ul> |                          | Parameter |
|                                                                                                    | () D8 DI8 Configuration                                        | Disabled [0]             | - (2)     |
|                                                                                                    | (i) D7 DI07 Configuration                                      | CTS flow control [1]     | • 🕲 🖉     |
|                                                                                                    | () D6 DI06 Configuration                                       | Disabled [0]             | • 🕲 🤌     |
|                                                                                                    | ① D5 DIO5 Configuration                                        | Associated indicator [1] | • 📀 🥏     |
|                                                                                                    | D4 DI04 Configuration                                          | Disabled [0]             | - 😒 🧭     |
|                                                                                                    | D3 DI03 Configuration                                          | DI [3]                   | - 😒 🤌     |
|                                                                                                    | D2 DIO2 Configuration                                          | Disabled [0]             | - 😒 🤌     |
|                                                                                                    | D1 DI01 Configuration                                          | Disabled [0]             | - 😒 🧭     |
|                                                                                                    | D0 DI00 Configuration                                          | Disabled [0]             | - 🔇 🤌     |
|                                                                                                    | PR Pull-up Resistor Enable                                     | FF                       | ۷ ک       |
|                                                                                                    | () IU I/O Output Enable                                        | Enabled [1]              | - 🕲 🧶     |
|                                                                                                    | () IT Samples before TX                                        | 1                        | S 🖉 🗉     |
|                                                                                                    | IC DIO Change Detect                                           | FF                       | ۷ ک       |
|                                                                                                    | (j) IR Sample Rate                                             | 0 X1 ms                  | ۲         |
|                                                                                                    | () P0 PWM0 Configuration                                       | RSSI [1]                 | - 🔇 🖉     |
|                                                                                                    | () P1 PWM1 Configuration                                       | Disabled [0]             | • 📀 🥏     |
|                                                                                                    | () PT PWM Output Timeout                                       | FF x 100 ms              | ۵ ک       |
|                                                                                                    | RP RSSI PWM Timer                                              | 28 x 100 ms              | ۵ ک       |

Figure 10: Configuração do módulo transmissor no xctu.

|                                                                                                    |                                                                            | X · E 🙊 ? ·      | ) 🌣 📃    | 2 🖓           |
|----------------------------------------------------------------------------------------------------|----------------------------------------------------------------------------|------------------|----------|---------------|
| Radio Modules                                                                                                    | Radio Configuration [Emissor - 0013A2004071BD                              | 96]              |          |               |
| Name:         Emissor         Image: Emissor         Image: Emissor | <ul> <li>₩ 100 Line Passing</li> </ul>                                     |                  | ۲        | Parameter 🕂 🖨 |
|                                                                                                    | (i) IA I/O Input Address                                                   | FFFFFFFFFFFFFFFF | •        | S 0           |
|                                                                                                    | ① T0 D0 Output Timeout                                                     | FF               | ×100 ms  | ۷ ک           |
|                                                                                                    | ① T1 D1 Output Timeout                                                     | FF               | ×100 ms  | ۷ ک           |
|                                                                                                    | ① T2 D2 Output Timeout                                                     | FF               | ×100 ms  | ۷ ک           |
|                                                                                                    | ① T3 D3 Output Timeout                                                     | FF               | ×100 ms  | ۱ ک           |
|                                                                                                    | ① T4 D4 Output Timeout                                                     | FF               | x100 ms  | ۱             |
|                                                                                                    | (j) T5 D5 Output Timeout                                                   | FF               | x 100 ms | ۱ ک           |
|                                                                                                    | (i) T6 D6 Output Timeout                                                   | FF               | x 100 ms | ۷ ک           |
|                                                                                                    | (i) 17 D7 Output Timeout                                                   | FF               | x 100 ms | ۷ ک           |
|                                                                                                    | <ul> <li>Diagnostics<br/>Access diagnostic parameters</li> </ul>           |                  |          |               |
|                                                                                                    | (i) VR Firmware Version                                                    | 10EC             |          | ۲             |
|                                                                                                    | (i) HV Hardware Version                                                    | 1846             |          | ۲             |
|                                                                                                    | (j) DB Received Signal Strength                                            | 0                |          | ٢             |
|                                                                                                    | (j) EC CCA Failures                                                        | 0                |          | \$            |
|                                                                                                    | (j) EA ACK Failures                                                        | 277              |          | ٢             |
|                                                                                                    | (j) DD Device Type Identifier                                              | 10000            |          | S 🖉           |
|                                                                                                    | <ul> <li>AT Command Options<br/>Modify AT Command Mode behavior</li> </ul> |                  |          | E             |
|                                                                                                    | () CT AT Command Mode Timeout                                              | 64               | x 100ms  | ۷ ک           |
|                                                                                                    | (j) GT Guard Times                                                         | 3E8              | x 1ms    | ے ک           |
|                                                                                                    |                                                                            | -                |          |               |

Figure 11: Configuração do módulo transmissor no xctu.

| (i) BD Interface Data Rate                                      | 57600 [6]                | - 🔇 🌘 |
|-----------------------------------------------------------------|--------------------------|-------|
| NB Parity                                                       | No Parity [0]            | - 🔇 🧶 |
| RO Packetization Timeout                                        | 10 x character times     | چ 📀   |
| (i) AP API Enable                                               | API disabled [0]         | - 🕲 🧭 |
| <ul> <li>I/O Settings<br/>Modify DIO and ADC options</li> </ul> |                          |       |
| (j) D8 D18 Configuration                                        | Disabled [0]             | - 🔇 🧭 |
| (i) D7 DIO7 Configuration                                       | CTS flow control [1]     | - 🔇 🧭 |
| () D6 DIO6 Configuration                                        | Disabled [0]             | - 🕲 🧕 |
| () D5 DIO5 Configuration                                        | Associated indicator [1] | - 🕲 🧔 |
| D4 DIO4 Configuration                                           | Disabled [0]             | - 🕲 🧭 |
| D3 DIO3 Configuration                                           | DI [3]                   | - 🕲 🧔 |
| (i) D2 DIO2 Configuration                                       | Disabled [0]             | - 🕲 🎑 |
| () D1 DIO1 Configuration                                        | Disabled [0]             | - 🕲 🧔 |
| () D0 DIO0 Configuration                                        | Disabled [0]             | - 🕲 🥖 |
| () PR Pull-up Resistor Enable                                   | FF                       | S (   |
| () IU I/O Output Enable                                         | Enabled [1]              | - 🕲 🧔 |
| ① Π Samples before TX                                           | 1                        | S (2  |
| () IC DIO Change Detect                                         | FF                       |       |
| (i) IR Sample Rate                                              | 0 X1 ms                  | ۵ کې  |
| P0 PWM0 Configuration                                           | RSSIII                   | -     |

Figure 12: Configuração do módulo transmissor no xctu.

### 9 O receptor

O receptor utilizado será um XBee Pro 60mW Fio Antena - Série 1 (802.15.4).

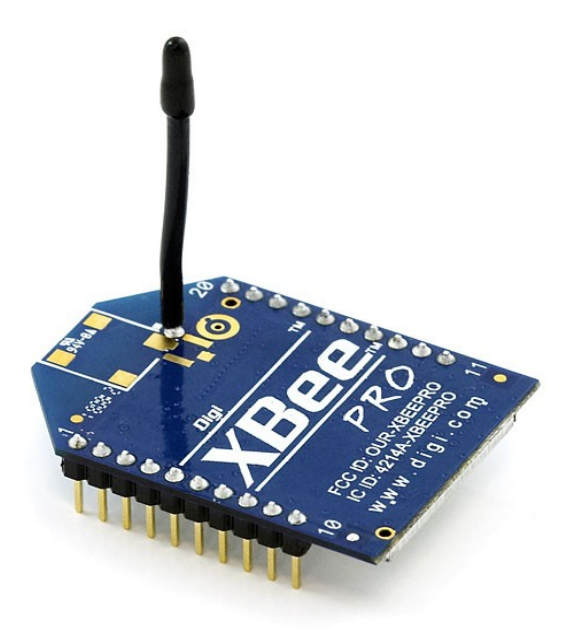

Figure 13: Xbee PROS1.

### 10 Configurações do receptor

#### Configuração software

As configurações de nível software do receptor, serão feitas através do programa XCTU. Os prints das configurações seguem abaixo.

|                                                                                   |                                                                                                   | 🗶 · 🖹 🙊 🕑 · 🗳 🖳 🕹                                                                    | <b>ද</b> ඉ                                                |
|-----------------------------------------------------------------------------------|---------------------------------------------------------------------------------------------------|--------------------------------------------------------------------------------------|-----------------------------------------------------------|
| Radio Modules                                                                     | Radio Configuration [receptor - 0013A2004071B                                                     | D2F]                                                                                 |                                                           |
| Name: receptor<br>Function: XBEE PRO 802.15.4<br>Port: COM17 - 57600/8/N/1/N - AT |                                                                                                   | ( Parat                                                                              | meter 🕂 🗐                                                 |
| MAC: 0013A2004071BD2F                                                             | Firmware information Product family: XBP24 Function set: XBEE PRO 802.15.4 Firmware version: 10ec | Written a<br>Wirtten a<br>Wirtten a<br>Wirtten a<br>Wirtten für States<br>Error in s | nd default<br>nd not default<br>but not written<br>etting |
|                                                                                   | <ul> <li>Networking &amp; Security<br/>Modify networking settings</li> </ul>                      |                                                                                      |                                                           |
|                                                                                   | ① CH Channel                                                                                      | c                                                                                    | ۱ ک                                                       |
|                                                                                   | () ID PAN ID                                                                                      | 3332                                                                                 | ۱ ک                                                       |
|                                                                                   | () DH Destination Address High                                                                    | 0                                                                                    | ۷ ک                                                       |
|                                                                                   | DL Destination Address Low                                                                        | 0                                                                                    | ۱ ک                                                       |
|                                                                                   | MY 16-bit Source Address                                                                          | 0                                                                                    | ۷ ک                                                       |
|                                                                                   | () SH Serial Number High                                                                          | 13A200                                                                               | ٢                                                         |
|                                                                                   | SL Serial Number Low                                                                              | 4071BD2F                                                                             | ٢                                                         |
|                                                                                   | MM MAC Mode                                                                                       | 802.15.4 + MaxStream header w/ACKS [0]                                               | - 🔇 🦉                                                     |
|                                                                                   | RR XBee Retries                                                                                   | 0                                                                                    | ۷ کې                                                      |
|                                                                                   | RN Random Delay Slots                                                                             | 0                                                                                    | ۱ ک                                                       |
|                                                                                   | NT Node Discover Time                                                                             | 19 x 100 ms                                                                          | ۱ ک                                                       |
|                                                                                   | NO Node Discover Options                                                                          | 0                                                                                    | ۱ ک                                                       |
|                                                                                   | ① CE Coordinator Enable                                                                           | End Device [0]                                                                       | • 🔇 🧭                                                     |
|                                                                                   | ① SC Scan Channels                                                                                | 1FFE Bitfield                                                                        | ۱ ک                                                       |
|                                                                                   | SD Scan Duration                                                                                  | 4 exponent                                                                           | ۱ ک                                                       |
|                                                                                   | A1 End Device Association                                                                         | 0000b [0]                                                                            | • 🔄 🧭                                                     |
|                                                                                   | A2 Coordinator Association                                                                        | 000b [0]                                                                             | - 🔄 🥖                                                     |

Figure 14: Configuração do módulo receptor no xctu.

|                                                                                                    |                                                                                                   | * 🖹 🎅 ? • )                 | 🗘 🕸 🛄  | 4           | $\langle \rangle$                  |
|----------------------------------------------------------------------------------------------------|---------------------------------------------------------------------------------------------------|-----------------------------|--------|-------------|------------------------------------|
| Radio Modules                                                                                                    | Radio Configuration (receptor - 0013A2004071BD                                                    | 02F]                        |        |             |                                    |
| Name:         receptor         S           Function:         XBEE PRO 802.15.4         C           Port:         COMI7 - 5760//8//VI/N - AT         C |                                                                                                   |                             | ۲      | ) Parameter | ÐÐ                                 |
| MAC: 0013A2004071BD2F                                                                                                    | (i) A2 Coordinator Association                                                                    | 0006 [0]                    |        | -           | s 🧭 🔒                              |
|                                                                                                    | (i) AI Association Indication                                                                     | 0                           |        |             | 3<br>3                             |
|                                                                                                    | EE AES Encryption Enable                                                                          | Disable [0]                 |        | -           | s) 🕖                               |
|                                                                                                    | KY AES Encryption Key                                                                             |                             |        | 6           | \$<br>()                           |
|                                                                                                    | Value must have at least 32 characters.<br>Sets key used for encryption and decryption. This      | s register can not be read. |        | *           |                                    |
|                                                                                                    | NI Node Identifier                                                                                | receptor                    |        | 6           | ء 📎 🔹                              |
|                                                                                                    | <ul> <li>RF Interfacing<br/>Modify RF interfacing options</li> </ul>                              |                             |        |             |                                    |
|                                                                                                    | PL Power Level                                                                                    | Highest [4]                 |        | •           | 🕒 📎 🔇                              |
|                                                                                                    | ① CA CCA Threshold                                                                                | 2C                          | -dBm   | 6           | ۷ 🧶                                |
|                                                                                                    | <ul> <li>Sleep Modes (NonBeacon)<br/>Configure low power options for NonBeacon systems</li> </ul> |                             |        |             |                                    |
|                                                                                                    | (j) SM Sleep Mode                                                                                 | No Sleep [0]                |        | •           | ۷ 🖉                                |
|                                                                                                    | () ST Time before Sleep                                                                           | 1388                        | x1 ms  | 6           | ۷ 🖉                                |
|                                                                                                    | SP Cyclic Sleep Period                                                                            | 0                           | x10 ms | 6           | ۷ 🖉                                |
|                                                                                                    | DP Disassociated Cyclic Sleep Period                                                              | 3E8                         | x10 ms | 6           | ۷ 🥑 📀                              |
|                                                                                                    | SO Sleep Options                                                                                  | 0                           |        | 6           | ۷ 🖉                                |
|                                                                                                    | <ul> <li>Serial Interfacing<br/>Modify modem interfacing options</li> </ul>                       |                             |        |             |                                    |
|                                                                                                    | (i) BD Interface Data Rate                                                                        | 57600 [6]                   |        | • (         | ۷ 🖉                                |
|                                                                                                    | NR Darity                                                                                         | No Davity (0)               |        | - 6         | <ul> <li>(a)</li> <li>•</li> </ul> |

Figure 15: Configuração do módulo receptor no xctu.

|                                                                                                    |                                                                             | 🗶 · 🖹 @ ? · ) 🔅 🖳 💈      | <b>ද</b> ඉ |
|----------------------------------------------------------------------------------------------------|-----------------------------------------------------------------------------|--------------------------|------------|
| Radio Modules                                                                                              | Radio Configuration [receptor - 0013A2004071B                               | D2F]                     |            |
| Name: receptor<br>Function: XBEE PRO 802.15.4<br>Port: COM17 - 57600/8/N/1/N - AT<br>MAC: 0013A2004071BD2F | <ul> <li>Serial Interfacing<br/>Modify modem interfacing antions</li> </ul> | Paran                    | neter 🗭 🗖  |
|                                                                                                    | BD Interface Data Rate                                                      | 57600 [6]                | - 🕲 🖉      |
|                                                                                                    | NB Parity                                                                   | No Parity [0]            | • 🔇 🖉      |
|                                                                                                    | RO Packetization Timeout                                                    | 10 x character times     | S @        |
|                                                                                                    | () AP API Enable                                                            | API disabled [0]         | - 🕲 🧭      |
|                                                                                                    | ▼ I/O Settings<br>Modify DIO and ADC options                                |                          |            |
|                                                                                                    | D8 DI8 Configuration                                                        | Disabled [0]             | • 🕲 🥥      |
|                                                                                                    | ① D7 DIO7 Configuration                                                     | CTS flow control [1]     | • 💿 🥥      |
|                                                                                                    | ① D6 DIO6 Configuration                                                     | Disabled [0]             | • 🕲 🥥 🔄    |
|                                                                                                    | ① D5 DIO5 Configuration                                                     | Associated indicator [1] | • 🕲 🧭      |
|                                                                                                    | D4 DIO4 Configuration                                                       | Disabled [0]             | • 🕲 🧭      |
|                                                                                                    | ① D3 DIO3 Configuration                                                     | DO High [5]              | - 🕲 🥥 🗉    |
|                                                                                                    | ① D2 DIO2 Configuration                                                     | Disabled [0]             | • 🕲 🥥      |
|                                                                                                    | ① D1 DIO1 Configuration                                                     | Disabled [0]             | - 🕲 🧶 🗌    |
|                                                                                                    | ① D0 DIO0 Configuration                                                     | Disabled [0]             | • 🕲 🧶      |
|                                                                                                    | PR Pull-up Resistor Enable                                                  | FF                       | ۱ ک        |
|                                                                                                    | ① IU I/O Output Enable                                                      | Disabled [0]             | - 🕲 🥥      |
|                                                                                                    | ① IT Samples before TX                                                      | 1                        | ۱ ک        |
|                                                                                                    | ① IC DIO Change Detect                                                      | 0                        | ۱ ک        |
|                                                                                                    | ① IR Sample Rate                                                            | 0 X1 ms                  | ۲          |
|                                                                                                    | P0 PWM0 Configuration                                                       | RSSI 111                 | - 🕲 🕢 -    |

Figure 16: Configuração do módulo receptor no xctu.

|                                                                                          |                                                                            | ו E @ ? • | 🗘 🌣 📃    | 2             |
|------------------------------------------------------------------------------------------|----------------------------------------------------------------------------|-----------|----------|---------------|
| Radio Modules                                                                            | Radio Configuration [receptor - 0013A2004071                               | BD2F]     |          |               |
| Function: XBEE PRO 802.15.4<br>Port: COMI7 - 57600/8/N/1/N - AT<br>MAC: 0013A2004071BD2F | ⊗                                                                          |           | ۲        | Parameter 🗭 🖨 |
|                                                                                          | IA I/O Input Address                                                       | FFFF      |          | ۲             |
|                                                                                          | (i) TO D0 Output Timeout                                                   | FF        | ×100 ms  | ۵ ک           |
|                                                                                          | (i) T1 D1 Output Timeout                                                   | FF        | x100 ms  | ۵ ک           |
|                                                                                          | (i) T2 D2 Output Timeout                                                   | FF        | x 100 ms | ۷ ک           |
|                                                                                          | () T3 D3 Output Timeout                                                    | FF        | x 100 ms | ۱ ک           |
|                                                                                          | (j) T4 D4 Output Timeout                                                   | FF        | x 100 ms | ۷ ک           |
|                                                                                          | () T5 D5 Output Timeout                                                    | FF        | ×100 ms  | ۷ ک           |
|                                                                                          | (i) T6 D6 Output Timeout                                                   | FF        | ×100 ms  | ۵ ک           |
|                                                                                          | (j) T7 D7 Output Timeout                                                   | FF        | x 100 ms | ۱             |
|                                                                                          | <ul> <li>Diagnostics<br/>Access diagnostic parameters</li> </ul>           |           |          |               |
|                                                                                          | () VR Firmware Version                                                     | 10EC      |          | ۲             |
|                                                                                          | HV Hardware Version                                                        | 1846      |          | ۲             |
|                                                                                          | () DB Received Signal Strength                                             | 0         |          | ۲             |
|                                                                                          | EC CCA Failures                                                            | 0         |          | ۲             |
|                                                                                          | EA ACK Failures                                                            | 1         |          | ۲             |
|                                                                                          | () DD Device Type Identifier                                               | 10000     |          | ۷ ک           |
|                                                                                          | <ul> <li>AT Command Options<br/>Modify AT Command Mode behavior</li> </ul> |           |          | E             |
|                                                                                          | () CT AT Command Mode Timeout                                              | 64        | x100ms   | ۷ ک           |
|                                                                                          | () GT Guard Times                                                          | 368       | x1ms     | . 🖉 🕲         |

Figure 17: Configuração do módulo receptor no xctu.

| (i) BD Interface Data Rate                 | 57600 [6]                |          |
|--------------------------------------------|--------------------------|----------|
| (i) NB Parity                              | No Parity [0]            | - 🕥 🥖    |
| (i) RO Packetization Timeout               | 10 x character times     | چ چ      |
| (i) AP API Enable                          | API disabled [0]         | - 🔇 🧶    |
| I/O Settings<br>Modify DIO and ADC options |                          |          |
| (i) D8 DI8 Configuration                   | Disabled [0]             | - 🔇 🦉    |
| (i) D7 DIO7 Configuration                  | CTS flow control [1]     | - 🕥 🦉    |
| (i) D6 DIO6 Configuration                  | Disabled [0]             | - 🕥 🥖    |
| (i) D5 DIO5 Configuration                  | Associated indicator [1] | - 🕥 🥖    |
| (i) D4 DIO4 Configuration                  | Disabled [0]             | - 🕲 🥖    |
| (i) D3 DIO3 Configuration                  | DO High [5]              | - 🕲 🥖    |
| (i) D2 DIO2 Configuration                  | Disabled [0]             | - 🕥 🥖    |
| (i) D1 DIO1 Configuration                  | Disabled [0]             | - 🕲 🦉    |
| (i) D0 DIO0 Configuration                  | Disabled [0]             | - 🕲 🥖    |
| () PR Pull-up Resistor Enable              | FF                       | S (2     |
| () IU I/O Output Enable                    | Disabled [0]             | - 🕲 🥖    |
| <ul> <li>Π Samples before TX</li> </ul>    | 1                        | ۷ کې     |
| (j) IC DIO Change Detect                   | 0                        | Sector 1 |
| (i) IR Sample Rate                         | 0 X1 ms                  | ۷ کې     |
| BO DW/M0 Configuration                     | DECT [1]                 |          |

Figure 18: Configuração do módulo receptor no xctu.

|                          |      |          | 0 |
|--------------------------|------|----------|---|
| O Line Passing           |      |          |   |
| () IA I/O Input Address  | FFFF |          | • |
| (i) T0 D0 Output Timeout | FF   | x100 ms  | ٢ |
| (j) T1 D1 Output Timeout | FF   | x100 ms  | ٢ |
| (i) T2 D2 Output Timeout | FF   | x 100 ms | ۲ |
| (i) T3 D3 Output Timeout | FF   | x 100 ms | ٢ |

Figure 19: Configuração do módulo receptor no xctu.

## 11 Esquema eletrônico

O esquema abaixo deve ser implementado em uma placa de ensaio (Protoboard).

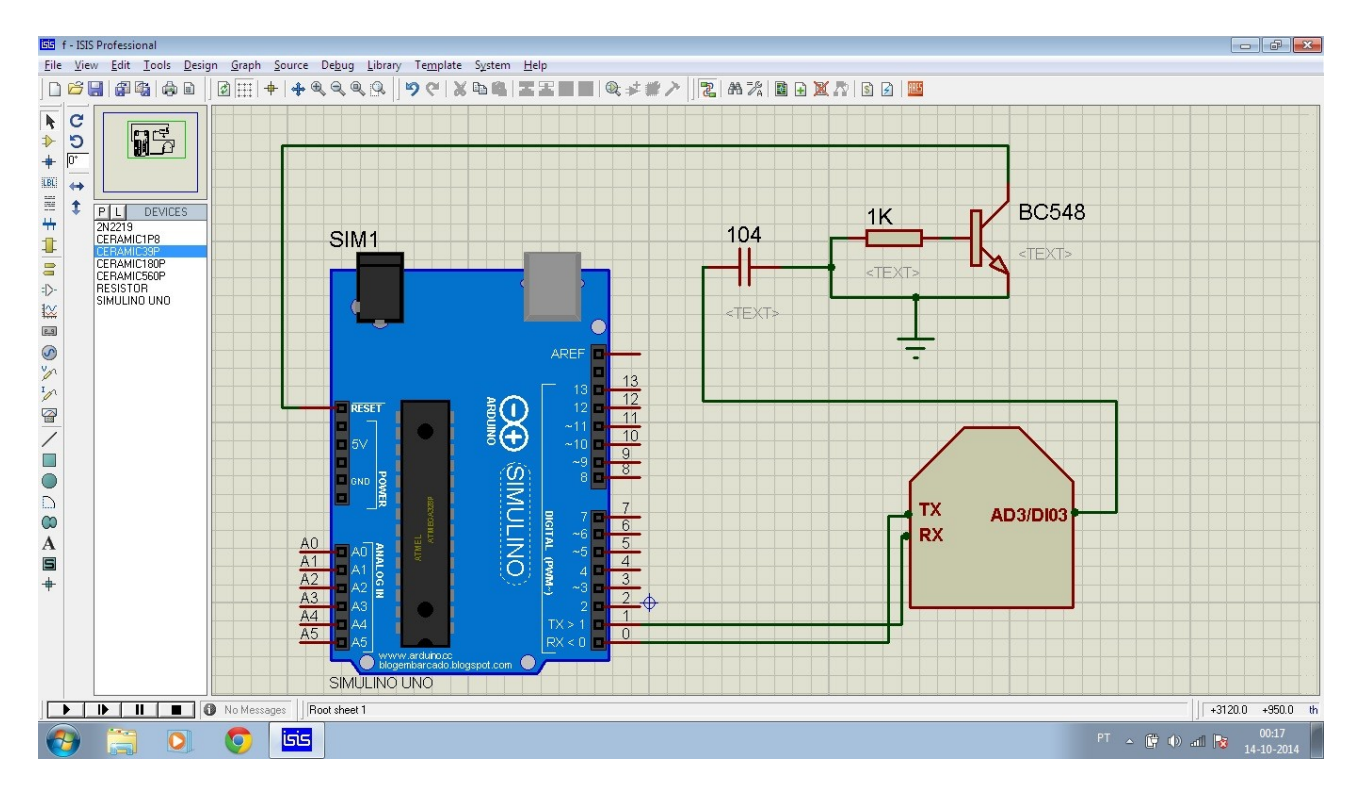

Figure 20: Esquema elétrico Xbee ==> Arduino.

OBS: O módulo receptor deverá ser conectado a um conversor Xbee/TTL.

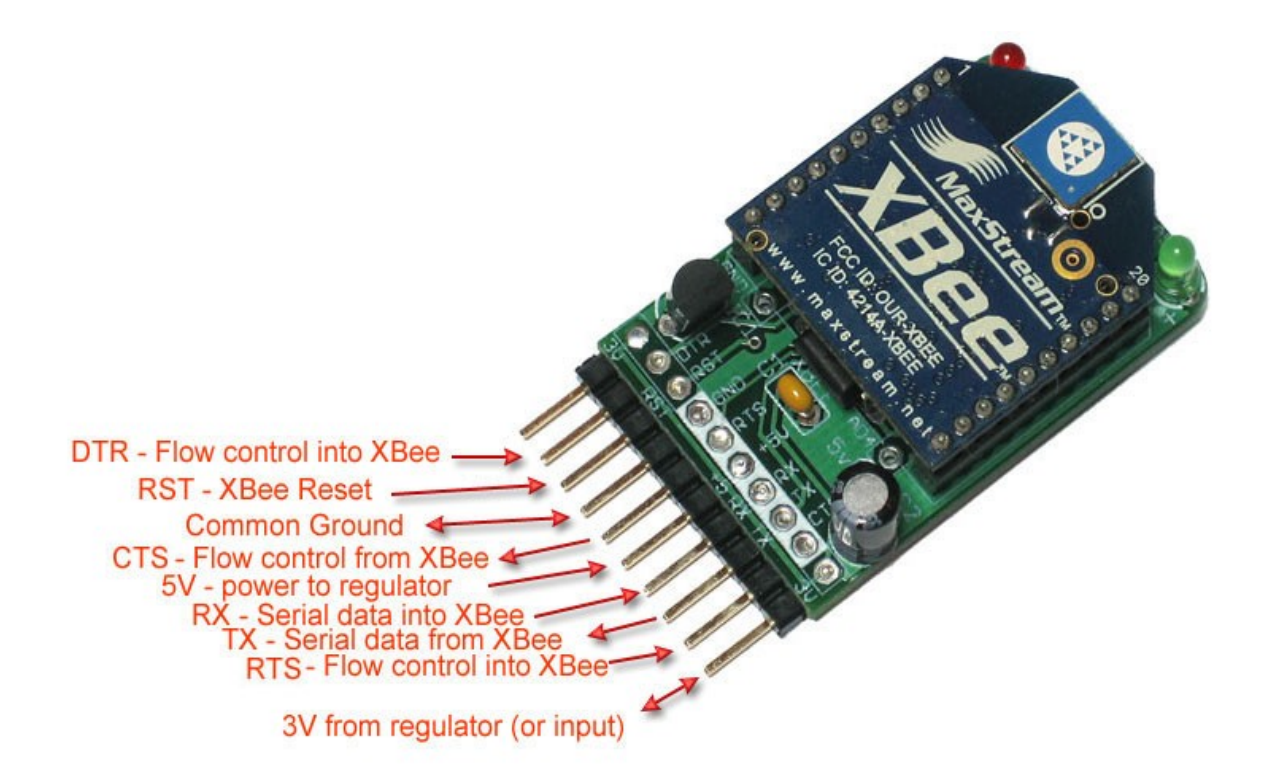

Figure 21: Xbee conectado ao módulo TTL.

## 12 Esquema eletrônico implementado na protoboard

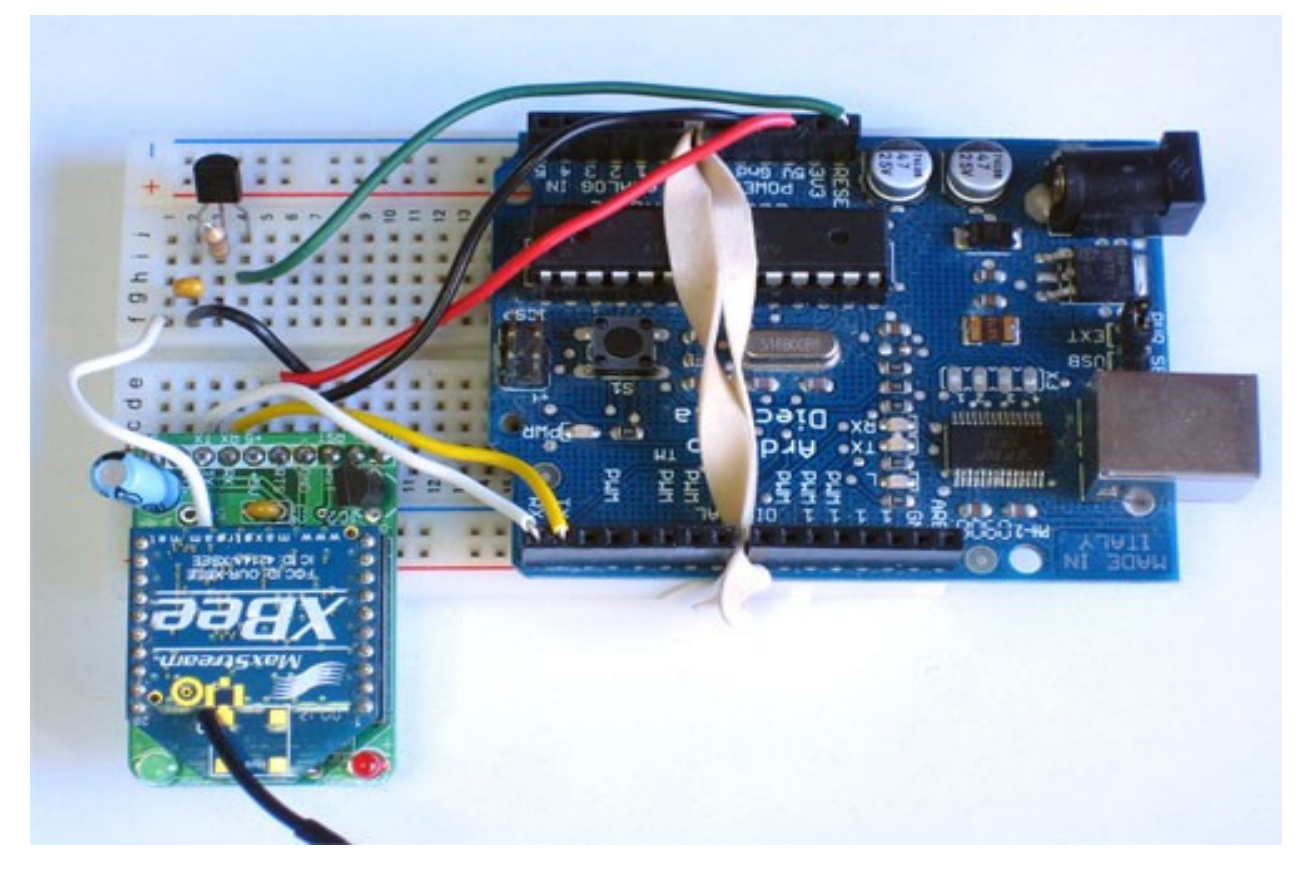

Figure 22: Esquema elétrico na protoboard.

# 13 Configuração da porta Serial do sistema

| USB Serial Port (COM5) Properties    | ?                               | × |
|--------------------------------------|---------------------------------|---|
| General Port Settings Driver Details |                                 | _ |
| Bits per second:                     | 9600 🗸                          |   |
| Data bits:                           | 8                               |   |
| Parity:                              | None                            |   |
| Stop bits:                           | 1                               |   |
| <u>F</u> low control:                | None                            |   |
|                                      | vanced <u>R</u> estore Defaults |   |
|                                      | OK Cancel                       |   |

Figure 23: Propriedades da porta serial.

| COM5                                                                                                    |                           | OK      |
|----------------------------------------------------------------------------------------------------|---------------------------|---------|
| USB Transfer Sizes                                                                                            |                           | Cance   |
| Select lower settings to correct performance problems at lo<br>Select higher settings for faster performance. | ow baud rates.            | Default |
| Receive (Bytes): 4096                                                                                         |                           |         |
| Transmit (Bytes):                                                                                             |                           |         |
| BM Options                                                                                                    | Miscellaneous Options     |         |
| Select lower settings to correct response problems.                                                           | Serial Enumerator         |         |
| Latency Timer (msec):                                                                                         | Serial Printer            |         |
|                                                                                                    | Cancel If Power Off       |         |
| Timeouts                                                                                                    | Event on purplise memoral | í       |
|                                                                                                    | Set RTS On Close          |         |
| Minimum David Timera (march)                                                                                  |                           |         |

Figure 24: Seleção da opção Set RTS On Close.

### 13 Abra a IDE Arduino e envie o código

Selecione a porta USB correta e a placa Arduino Duemilanove. Faça o upload do código.

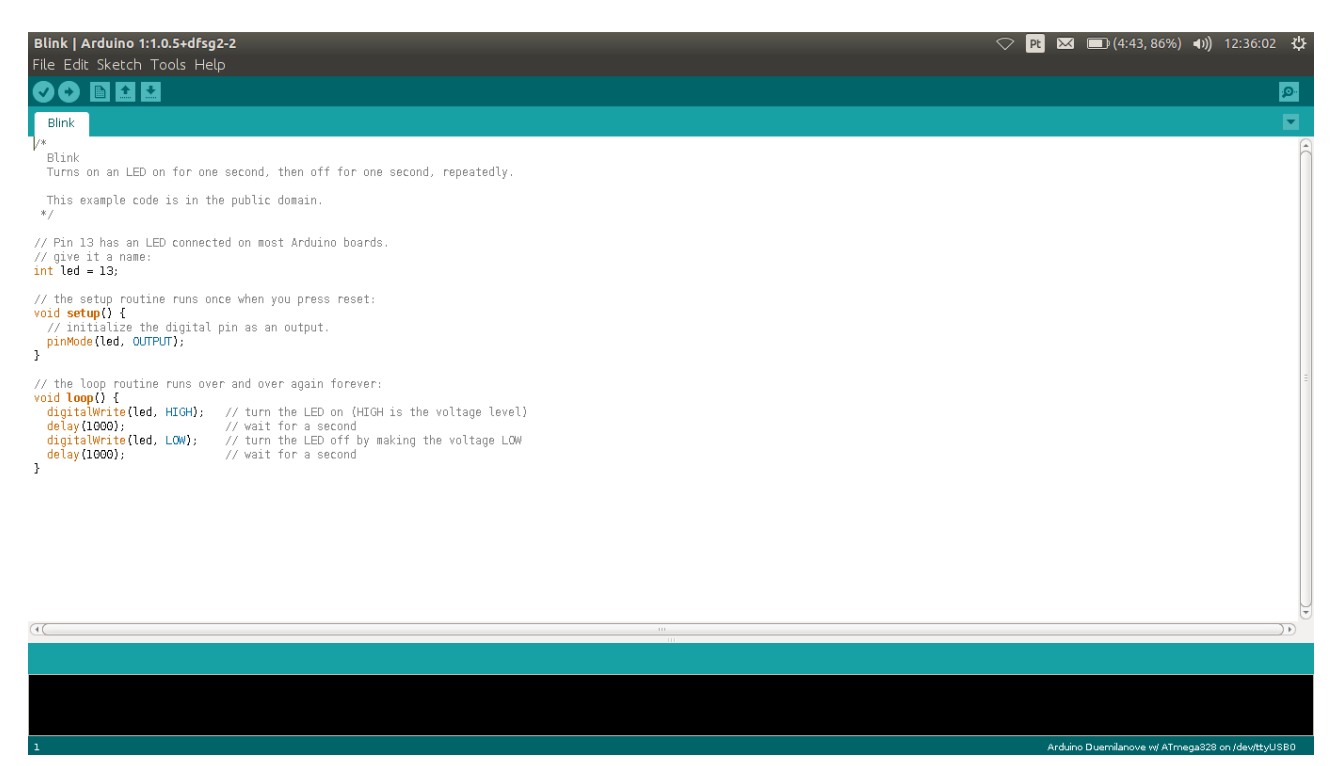

Figure 25: Envio do código.